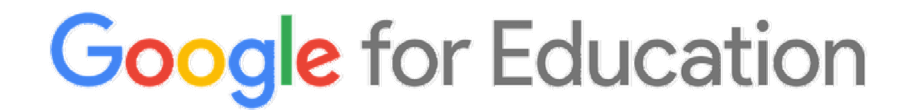

# Guía rápida para solicitar las claves Google para los alumnos (figuras educativas de Director y Docente)

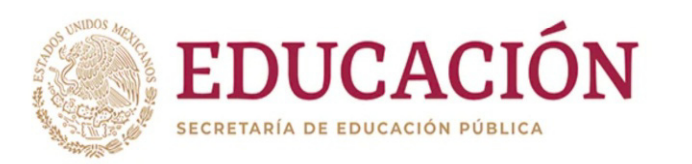

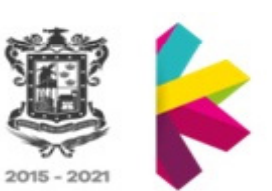

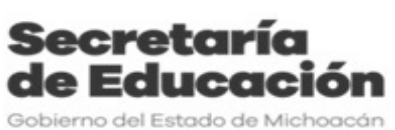

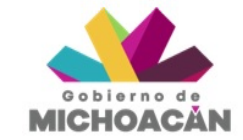

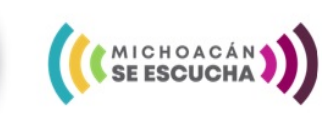

### ➢ Requisitos

Para iniciar el trámite de solicitud de las claves de acceso de los Alumnos debe contar con:

- a) La <u>Clave de Usuario</u> proporcionado por la Secretaría de Educación a través del Nivel Educativo, por ejemplo: mi.usuario.mich.nuevaescuela.mx
- b) La **Contraseña** original proporcionada a ese usuario, por ejemplo: cambiame1234
- c) La **Clave del Centro de Trabajo** de la escuela a diez dígitos donde se encuentran inscritos los alumnos, por ejemplo: 16DJN9999P
- Lista con las CURP (Clave Única de Registro de Población) de los Alumnos completa a 18 dígitos, por ejemplo: PEMS123456MMNRRNA9, puede ser digital o una relación en papel.

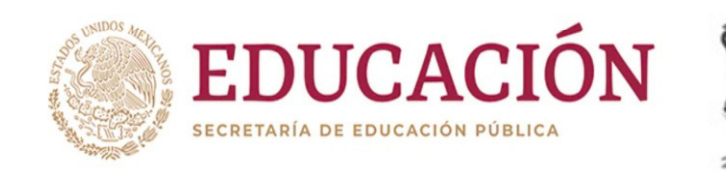

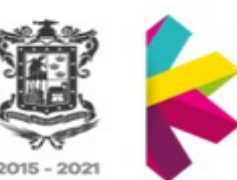

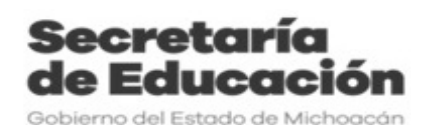

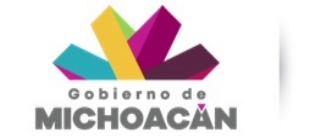

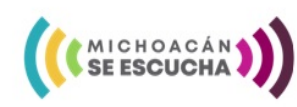

## ➢Del Ingreso al sistema:

Para iniciar la descarga de las claves de acceso de los estudiantes:

1. Abra el navegador Chrome

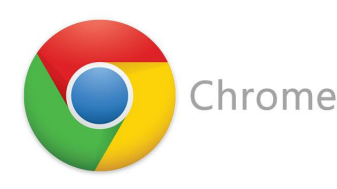

2. Escriba la siguiente dirección:

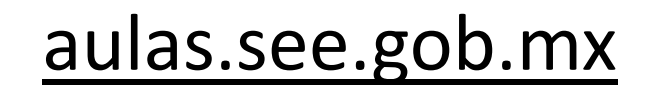

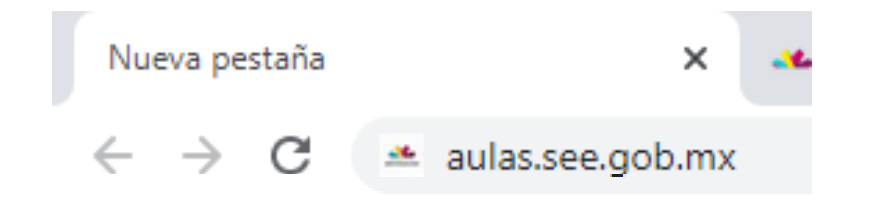

#### EDUCACIÓN SECRETARÍA DE EDUCACIÓN PÚBLICA

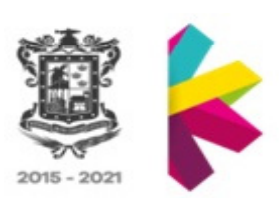

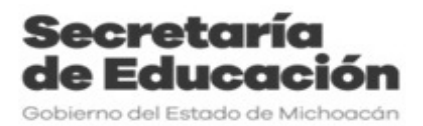

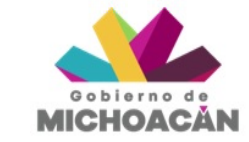

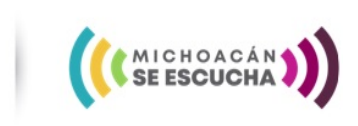

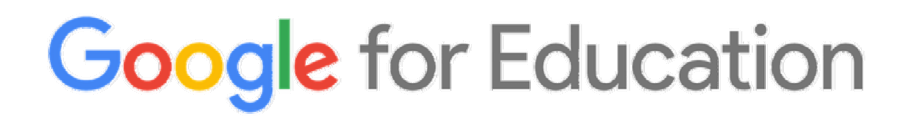

### > Del Ingreso al sistema:

3. Dentro del portal de Aulas identifique y de click en el botón de Google for Education:

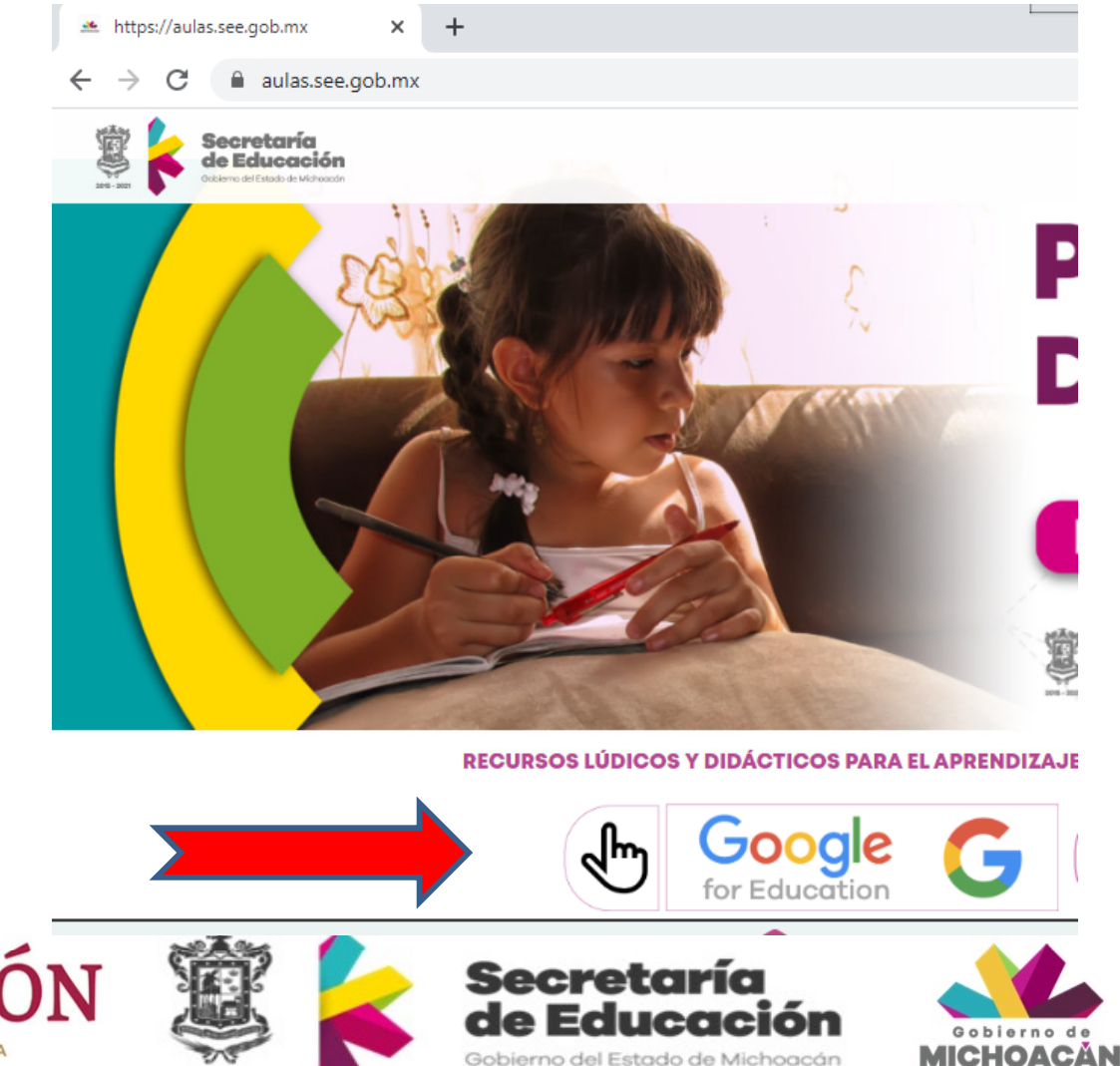

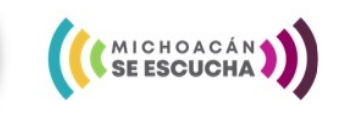

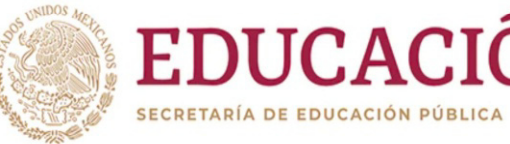

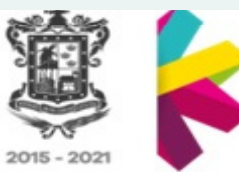

## ➢ Del Ingreso al sistema:

#### 4. Lo anterior te llevara al siguiente sitio:

Minicio

Aquí debe identificar el Nivel Educativo al que corresponden los Alumnos de los cuales requiere las claves de acceso, dar click sobre el botón de Ingresar

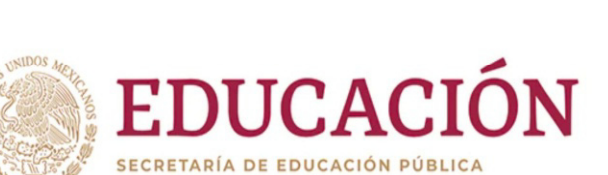

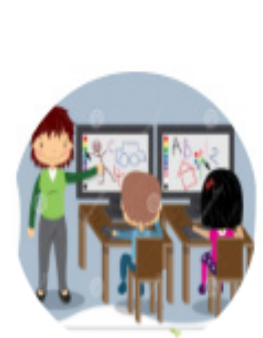

#### Educación Preescolar

Solicitar las claves de acceso de los Alumnos a la plataforma "G Suite"

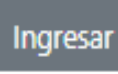

015 - 2021

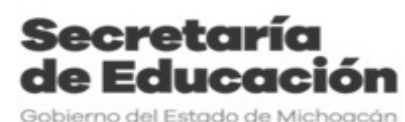

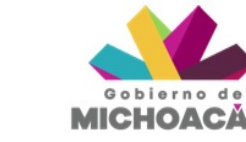

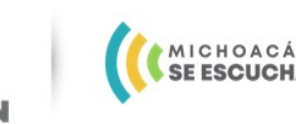

& Primaria

#### Educación Primaria

Solicitar las claves de acceso de los Alumnos a la plataforma "G Suite"

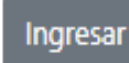

& Preescolar

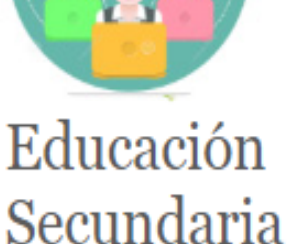

Solicitar las claves de acceso de los Alumnos a la plataforma "G Suite"

Ingresar

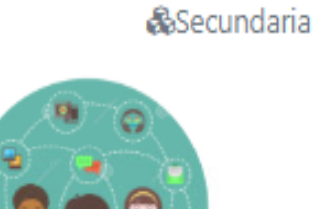

### ➢ Del Ingreso al sistema:

5. Una vez dentro del apartado del Nivel Educativo seleccionado, recomendamos leer las instrucciones, y dar click sobre el botón de "Ingresar al Sistema GFE"

Guía para obtener las claves de acceso a la "G Suite de Google" para los alumnos y alumnas de Educación Preescolar

Estimado Director y/o Docente, agradecemos el apoyo y la iniciativa de tomar las herramientas de Google por la Educación, si usted ya cuenta con una clave de acceso proporcionada por la Subdirección de Educación Preescolar es momento de continuar con el siguiente paso, la solicitud de las Claves de Acceso a la "G Suite de Google" para los Alumn@s.

Para ello es importante tener a la mano lo siguiente:

- La clave de usuario proporcionado por la Subdirección de Educación Preescolar , por ejemplo: luis.ramos.tor @mich.nuevaescuela.mx
- La contraseña original proporcionada a ese usuario, por ejemplo: cambiame1234
- La clave del centro de trabajo de la escuela a diez dígitos, por ejemplo: 16DJN0876P
- La lista con las CURP (Clave Única de Registro de Población) de los alumnos completa a 18 dígitos, por ejemplo: PEMS021112MMNRRNA9

Con la información anterior en mano pedimos de favor:

- 1. Ingresar al sistema de generación de usuarios para los alumnos
- 2. Descargar las cuentas de los alumnos
- 3. Entregar a cada padre de familia la clave del alumno de la "G Suite"
- 4. Iniciar el proceso del uso de las herramientas.

Ingresa al sistema en el siguiente botón

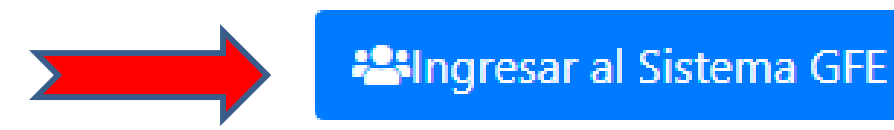

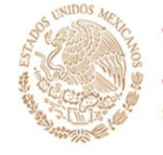

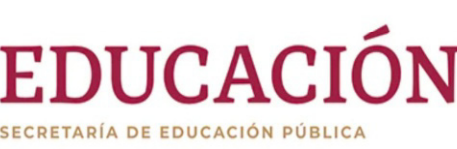

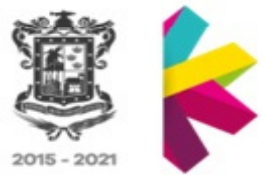

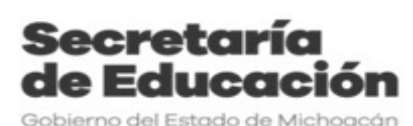

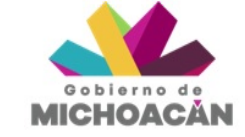

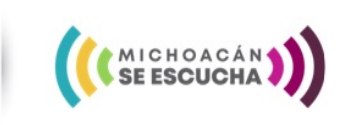

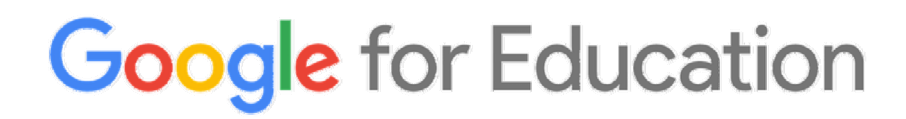

### ➢ Del Ingreso al sistema:

6.- En la siguiente pantalla escriba el Usuario y Contraseña (mencionados en los requisitos), marque la opción de No soy un robot, y por último presione el botón de Entrar.

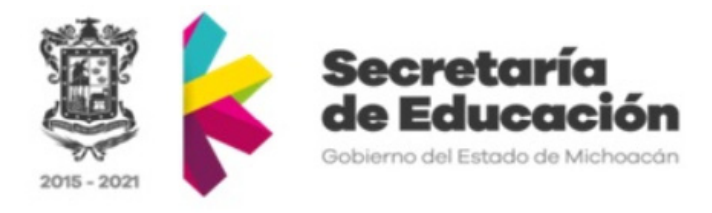

Regresar al Portal de Inicio

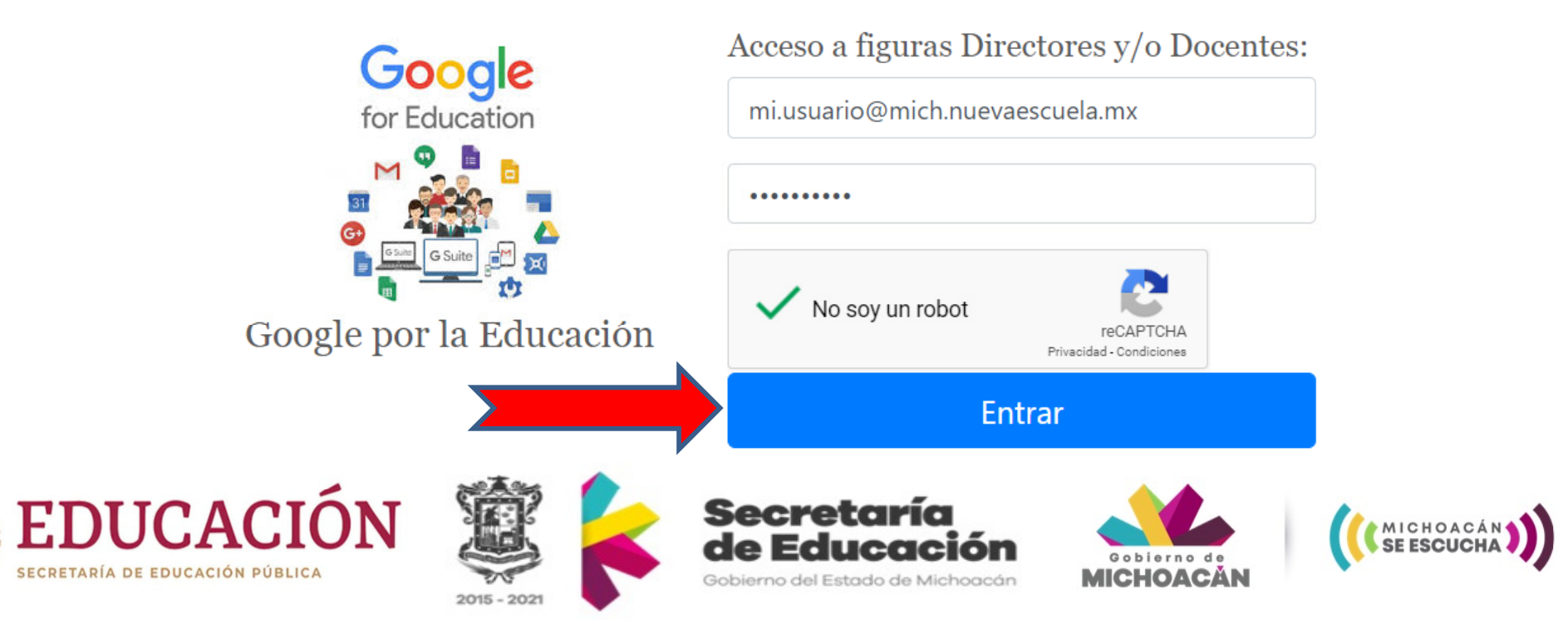

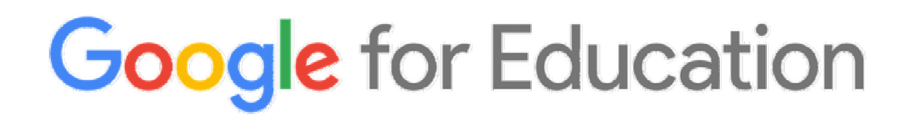

## Del uso del sistema:

7.- Una vez dentro del sistema podrá identificar tres botones:

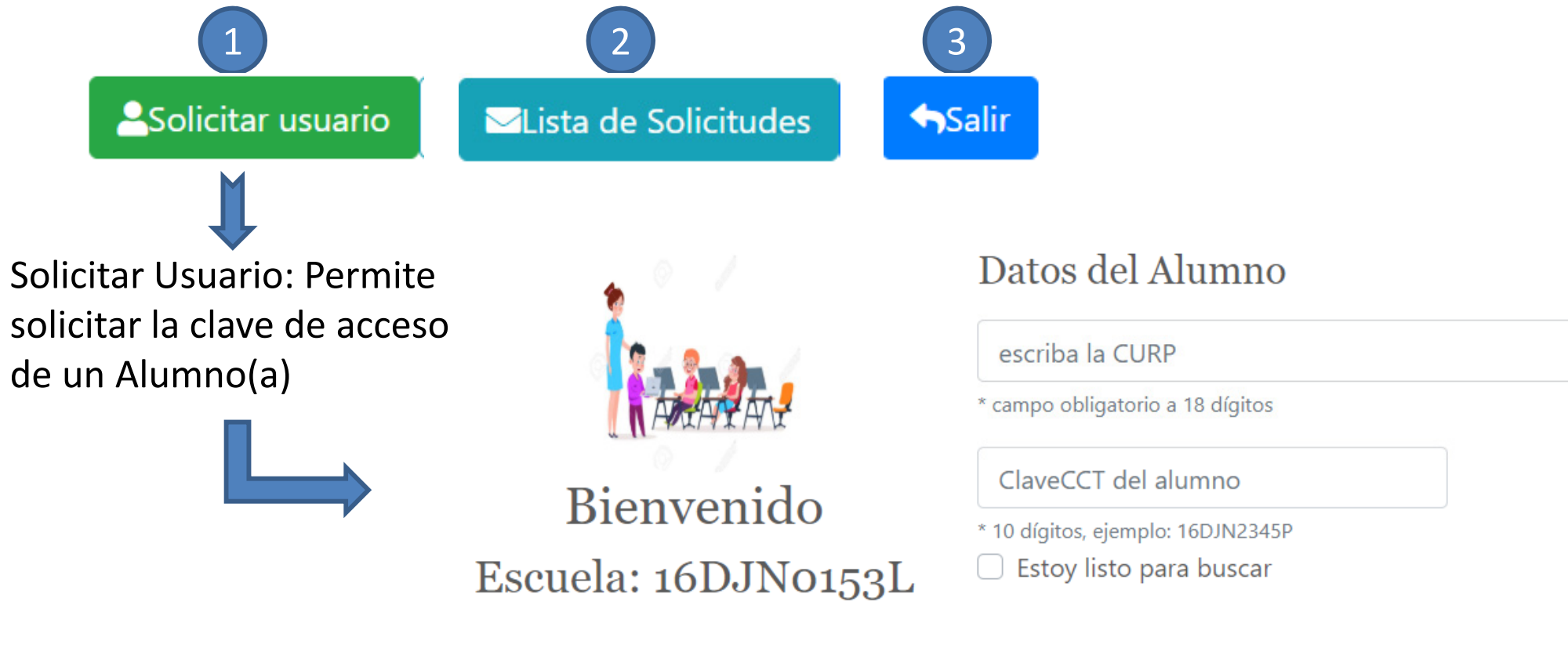

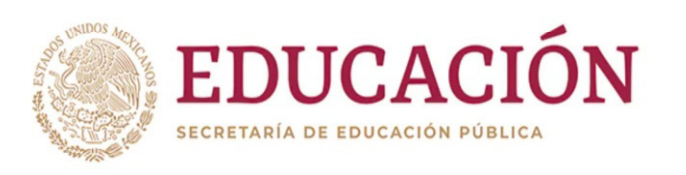

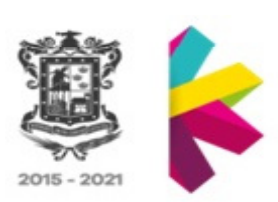

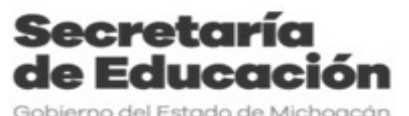

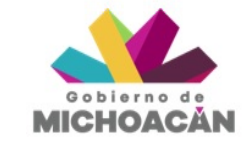

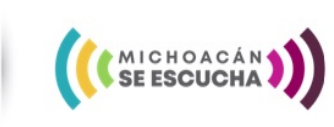

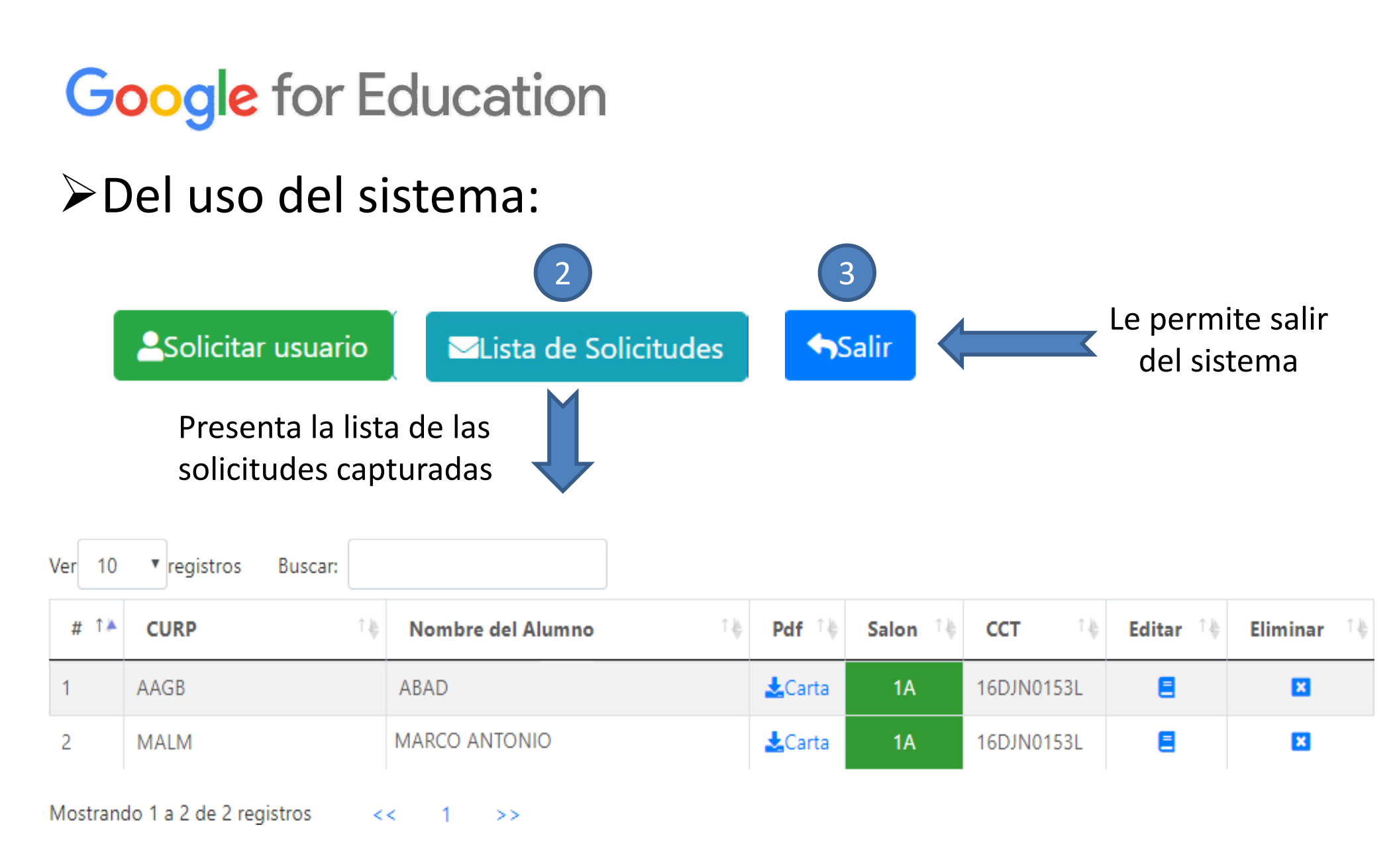

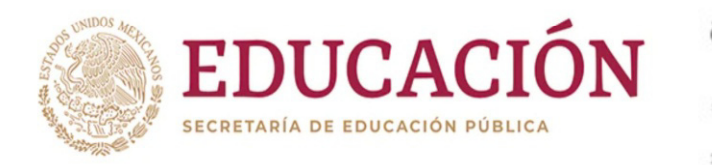

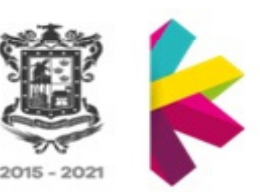

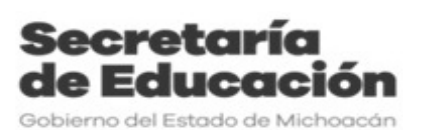

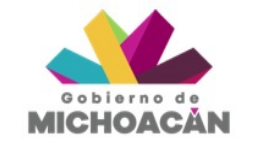

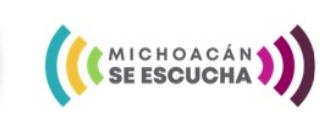

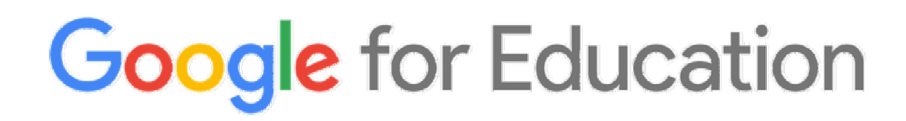

#### Del uso del sistema:

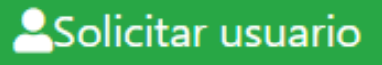

8.- Para capturar una solicitud debe completar el siguiente formulario:

#### Datos del Alumno

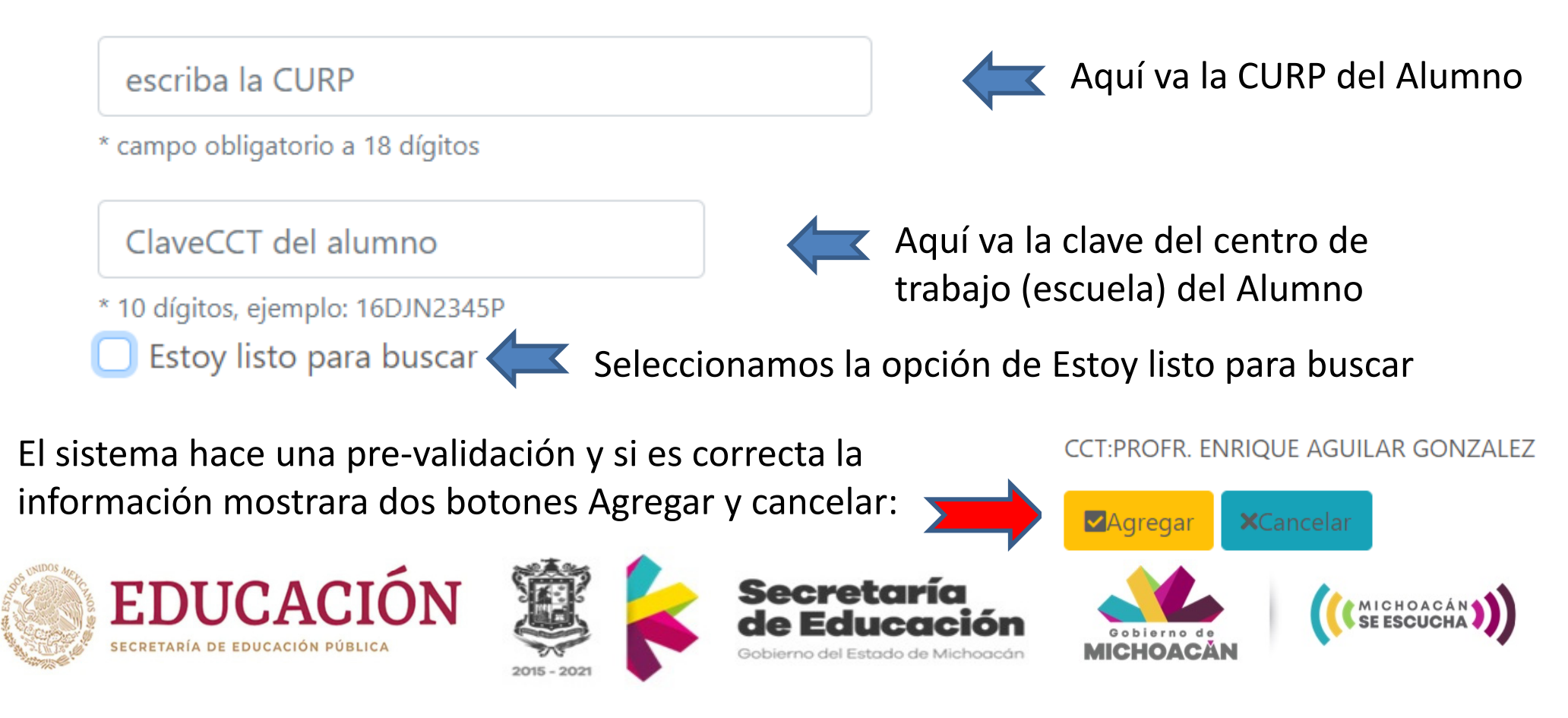

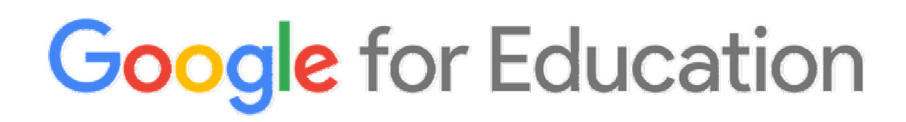

#### ➢Del uso del sistema:

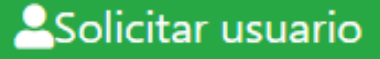

#### Algunas precisiones del formulario para poder continuar: Datos del Alumno

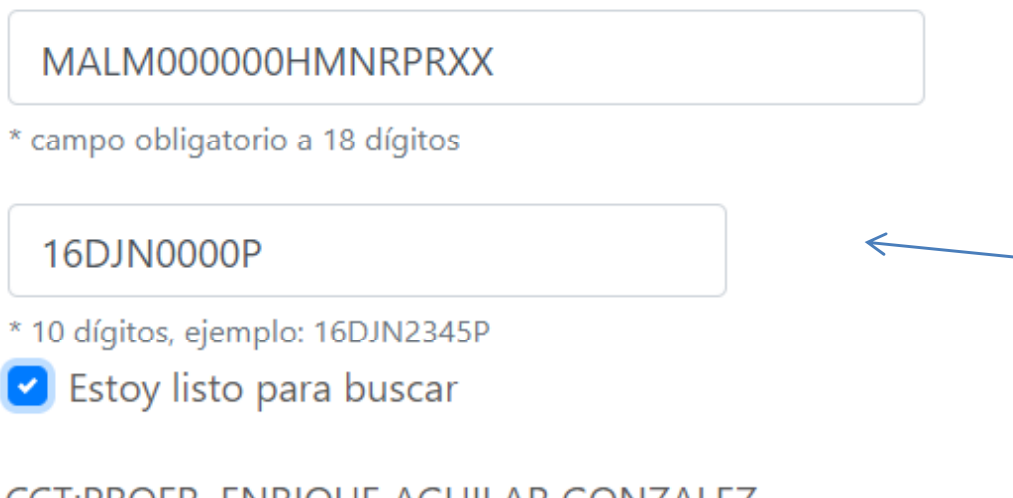

#### a) <u>Verifique que la CURP</u> es la correcta ya que procederemos a buscar el usuario y contraseña del alumno.

 b) Tenga en cuenta que escribir una clave errónea de un Centro de Trabajo no permite continuar.

CCT:PROFR. ENRIQUE AGUILAR GONZALEZ

**X**Cancelar

Si todo esta listo daremos click en el botón "Agregar" para enviar nuestra solicitud.

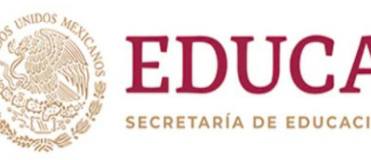

Agregar

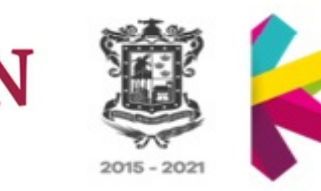

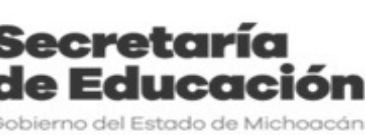

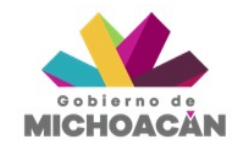

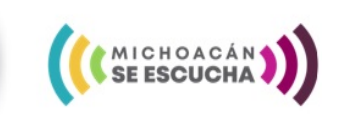

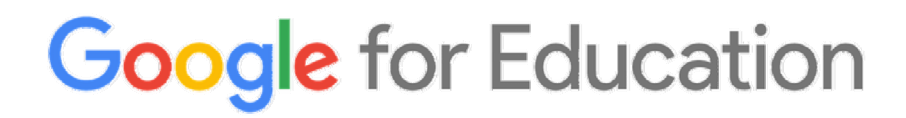

### ➢Del uso del sistema:

Solicitar usuario

Importante:

La CURP del Alumno(a) y el Centro de trabajo determinan que sea localizada la clave de acceso, de ello depende el resultado de la siguiente pantalla, verifique que la CURP y el CT sean correctos.

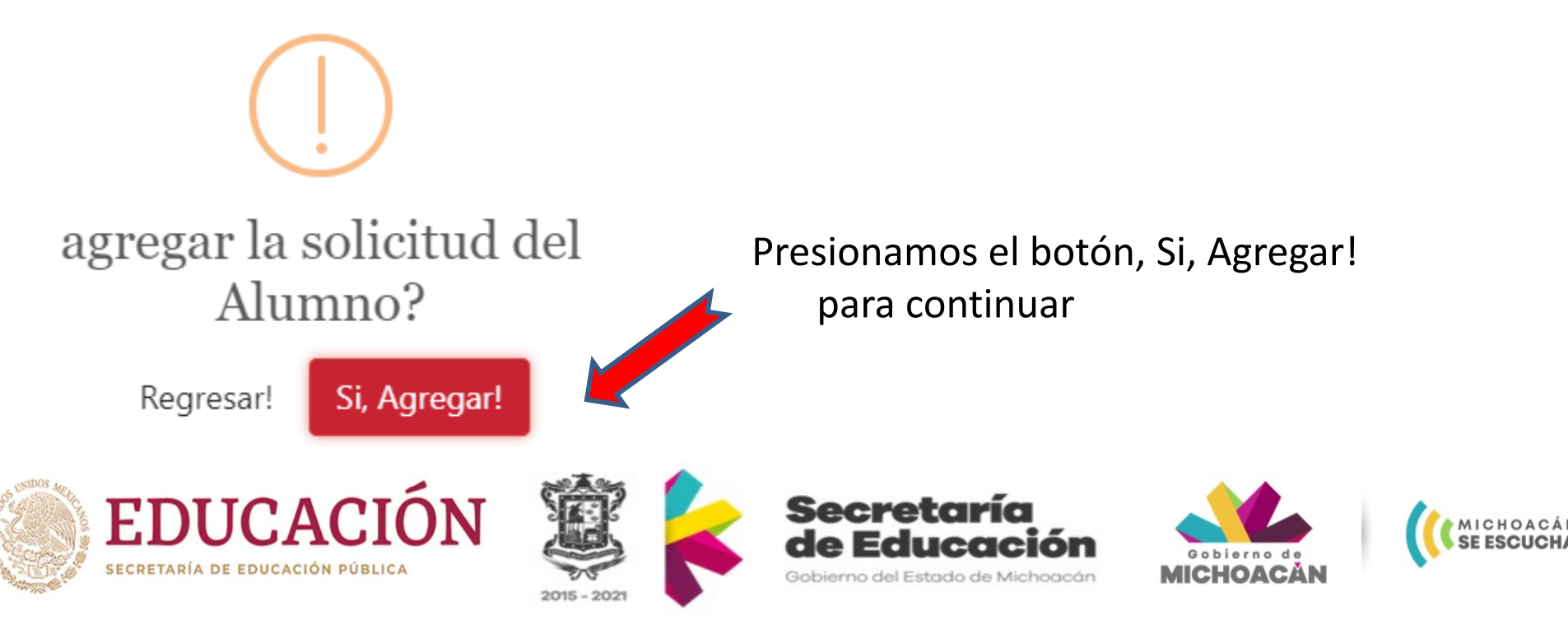

### Del uso del sistema:

∐Lista de Solicitudes

#### "Todas las solicitudes enviadas al Sistema están en la presente Lista"

importante

La columna de Salón es muy

Elementos de la pantalla "Lista de solicitudes":

a) si el sistema nos regresa un Botón para descargar las Botón para Grado y Grupo el Alumno fue Cuadro para buscar cartas (Usuario y mostrar 10., hasta encontrado, por lo que Contraseña de los alumnos 100 registros podemos descargar la carta alumnos encontrados en para ser entregada al Alumno, la base de datos) Padre o tutor. registros Buscar: Ver # 1 🎽 Editar 斗 CURP Nombre del Alumno Pdf Salon CCT Eliminar ABAD ANTONIO LCarta 16DJN0 3L AAGB IMNBMRA4 **1A** × Edite y complete el Nombre del alumno LCarta en\_proceso 16DJN0 3L 2 LEMA HMNNND08 × LCarta 3 1A MALM MNRPRA9 MARTINEZ MARCO ANTONIO'ONIO 16DJNC .\_3L ×

Mostrando 1 a 3 de 3 registros <<

EDUCACIÓN

SECRETARÍA DE EDUCACIÓN PÚBLICA

1 >>

Botón para editar, funciona solo para los Alumnos cuyo salón dice "en\_proceso"

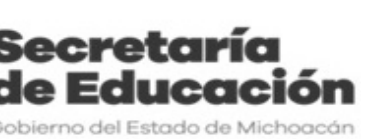

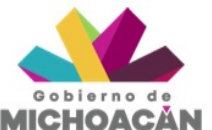

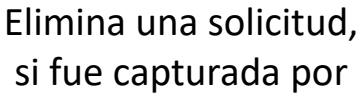

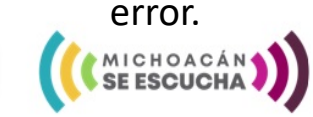

#### ✓Lista de Solicitudes

Como mencionamos La columna de **"Salón"** es muy importante:

Cada registro de Alumno es independiente, lo que significa que si tenemos la columna "Salón" de **color verde** podemos descargar la Carta del alumno en formato PDF, para ello presione en la palabra Carta **de** Carta para obtener el archivo PDF de cada estudiante, dependiendo del equipo o celular el archivo puede ser localizado en la carpeta de descargas, el archivo se guarda con el nombre del Alumno, la fecha de creación en formato PDF.

Los Alumnos con la columna "Salón" en color naranja, le pedimos de favor presionar el botón de Editar para ingresar el Nombre Completo del Alumno.

Los alumnos con la columna "Salón" en color naranja la Secretaría del Estado procederá a generar un usuario y contraseña para el Alumno (a), en un lapso de 48 horas, por lo que pedimos regresar al sistema y verificar que la columna haya pasado de color naranja a verde y así poder descargar la carta para ser entregada al Alumno, Padre de Familia o Tutor.

| Ver 10 Tregistros Buscar: |      |          |                                       |         |            |        |    |            |              |
|---------------------------|------|----------|---------------------------------------|---------|------------|--------|----|------------|--------------|
| # ↑⊁                      | CURP | Ύψ       | Nombre del Alumno                     | Pdf ↑₩  | Salon 14   | ССТ    | î₩ | Editar 🗅 🗄 | Eliminar 🗅 🗄 |
| 1                         | AAGB | IMNBMRA4 | ABAD ANTONIO                          | 🚣 Carta | 1A         | 16DJN0 | ЗL |            | ×            |
| 2                         | LEMA | HMNNND08 | Edite y complete el Nombre del alumno | 🛓 Carta | en_proceso | 16DJN0 | 3L |            | ×            |

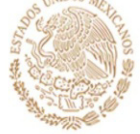

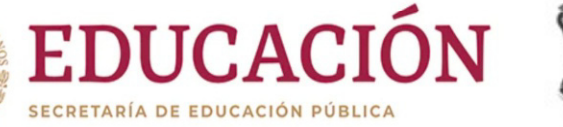

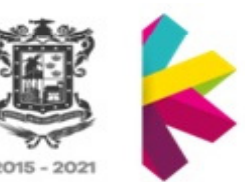

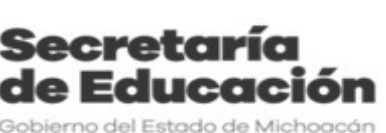

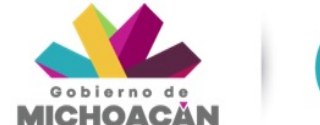

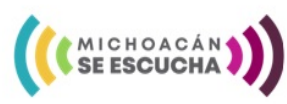

### ➢ Precisiones generales:

La plataforma para la descarga estará disponible de forma permanente, y será el único medio para proporcionar los usuarios y contraseñas de los Alumnos.

Aquellos Directores y Docentes que a la fecha no tienen una clave del dominio @mich.nuevaescuela.mx pueden solicitarlo a las respectivas mesas de apoyo vía correo electrónico del Nivel Educativo.

Secundarías Generales, Técnicas y Telesecundarias:

Por la cantidad de Alumnos con los que cuentan los planteles, respetuosamente recomendamos sea el docente de los Campos, Asignaturas y Tecnologías quienes ingresen para solicitar las claves de acceso y sean quienes se pongan en contacto con sus Alumnos.

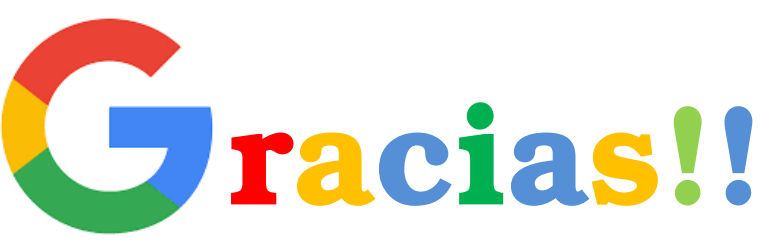

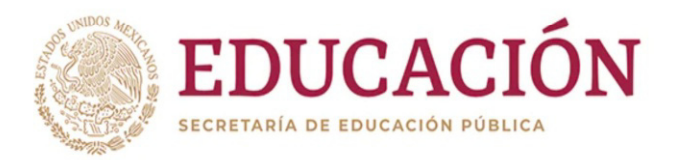

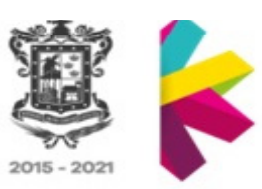

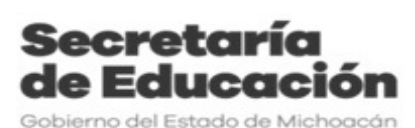

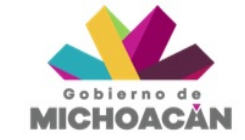

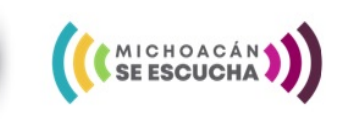